Recent release notes: complete history at https://clearskyinstitute.com/ham/HamClock/#tab-download

#### Version 4.15: 2025-02-26

change: command radio before opening spot Bio page fix: accommodate Alpine linux lacking linux-headers package fix: accommodate the small Pi3 integer types used for disk info fix: significantly reduce live web network load fix: cursor roaming was still finding Live Spots after deselected fix: broaden search for more Inovato wireless devices fix: final solution for stalling DX Cluster pane

#### Version 4.14: 2025-02-23

new: add Clouds map style

change: add scrolling, Reset and Rename Configuration controls change: Contests pane shows next on top regardless of Scroll dir change: automatically remove old diag and cache files if disk fills change: add percent disk full to messages below call sign change: support linux wifi that reports signal strength as percentage fix: Contests pane would not rotate or indicate active correctly fix: web pages are now opened asynchronously fix: possible fix for stalled DX Cluster pane fix: better server load balancing fix: pasting clipboard onto web page dropped space characters

#### Version 4.13 2025-02-02

new: save and restore multiple configurations new: add support for Log4OM UDP messages new: add menu in right pane to select SpcWx parameters or Auto new: add menu in right pane to select DE/DX Wx parameters new: rotator now supports pointing towards long path new: add Setup option to set DX on arrival of UDP logger message change: require call signs to contain at least one digit change: highlight Contests that are in progress and remove when past change: update to 2025-2029 World Magnetic Model change: update band mode boundaries fix: properly orient Moon image if DE is in southern hemisphere fix: DX Cluster pane was not properly erasing old spots fix: call sign panel would flash when PTT activated fix: much faster map and SDO downloads fix: check for disk full fix: add more pampering to dx spider interactions

This and additional supporting material may be found at https://clearskyinstitute.com/ham/HamClock.

HamClock is a kiosk-style application that provides real time space weather, radio propagation models, operating events and other information particularly useful to the radio amateur. When started, you may enter the Setup system. Setup is required if key entries are missing or invalid.

Setup provides several pages of configuration options. The exact choices available will depend on your platform but all options are shown below for completeness. **Orange** text denotes passive prompts for the corresponding **White** data fields to their right. **Cyan** text denotes on/off choices or other discrete options. Clicking on a data entry field will place a green cursor where the next character will go. Click **Delete** to erase the character to the left. Click the **Page** arrows to move to next or previous. When finished, click **Done**. If any fields do not pass checks, they are marked with a red **Err** and you remain on the Setup screen until corrected.

Pages with text fields include a virtual keyboard for use on touch screens or with a mouse. On desktop systems, a normal keyboard may also be used using *tab* to step to the next prompt; *delete* to erase a character, *space* to toggle discrete options; *arrow* keys to edit; *escape* to change page and *Return* for Done.

#### Setup pages

| Call: MYCALL     |          |               | < Page 1 > |
|------------------|----------|---------------|------------|
| Enter DE Lat:    | 90.000S  | Lng: 180.000W | Grid: AA00 |
| or use gpsd?     | No       |               | _          |
| or use NMEA?     | No       |               |            |
| or IP Geolocate? | No       |               |            |
| NTP?             | Built-in |               |            |

Call: enter your call sign, up to 11 characters; at least 1 digit; length at least 3; no punctuation except /

The remaining fields allow setting <u>location</u> manually with lat/long or grid, or automatically with gpsd, NMEA sentences or IP Geolocation; and <u>time</u> from gpsd, NMEA, NTP or the computer. The fields automatically prevent selecting conflicting resources.

**DE Lat, Long, Grid:** these fields manually set the DE location. You may enter a maidenhead grid or enter latitude and longitude with optional ± degrees or N/S suffix with Lat and E/W with Lng.

- **use gpsd?** Allows connecting to a gpsd daemon on your local network for. Enter the host name of your gpsd server; the port is fixed to 2947.
- use NMEA? Allows reading NMEA sentences directly from a GPS device; see page 17.

Both gpsd and NMEA normally only set the time but selecting **follow** will also update the DE location occasionally, handy if HamClock is in an RV for example.

IP Geolocate? If Yes, uses your public IP to set DE location once. This may not be accurate.

**NTP?** *Built-in* will use the best from among a default set of world-wide NTP servers; *host* allows entering the IP or host address of any desired NTP server on the network; *Computer* uses the time from the computer running HamClock (ok, not NTP but here for convenience).

| Cluster? Yes UDP?<br>watch: Off 80-30ssb              | No | < Page 2 >                                                     |
|-------------------------------------------------------|----|----------------------------------------------------------------|
| port: 7300<br>host: dxspider.co.uk<br>login: WB00EW-3 |    | Pg 1 Cluster Commands:<br>Off:<br>Off:<br>Off:<br>Off:<br>Off: |

**Cluster?** This section configures listening to an internet DX Cluster or a local program sending spots with UDP packets. See page 10 for additional information.

watch: see page 13.

**Cluster Commands** can be entered in the table. Those marked **On** will be sent once to the cluster server right after logging in. These must be in the native cluster syntax, *HamClock does not check them*. Commands marked **Off** are saved but not sent. Click **Pg** to cycle through more entry lines.

### Setup pages, continued

| rotctld? | No    | port: 4533   | host:localhost     | < Page 3 > |
|----------|-------|--------------|--------------------|------------|
| rigctld? | No    | port: 4532   | host:192.168.7.110 |            |
| flrig?   | Yes   | port: 12345  | host:192.168.7.110 |            |
| Radio:   | Mon   | itor         |                    |            |
| ADIF?    | file: | ~/Desktop/lo | og.adif            |            |
| ADIF wat | tch:  | Off VK XE    |                    |            |
| ONTA wa  | atch: | Off J        |                    |            |

**rotctld? rigctld?** Whether and how to connect to **hamlib** for rotator and/or radio control. See pages 8 and 10. **flrig?** Whether and how to connect to W1HKJ's **flrig** for rig control. See page 10. **Radio:** if using either rig connection, choose whether to set spot frequencies or just monitor PTT. **ADIF?** Set file used by the ADIF pane; may include environment variables and ~. See page 9. **ADIF** and **ONTA watch:** see page 13.

| Мар се   | nter Ing: 90'                            | W                                         |                       |                             | < Page 4 >                             |
|----------|------------------------------------------|-------------------------------------------|-----------------------|-----------------------------|----------------------------------------|
| GPIO?    | Active<br>BME280@76<br>BME280@77<br>KX32 | I2C file?<br>dTemp:<br>dTemp:<br>4800 bps | name:<br>0.00<br>0.00 | /dev/cu<br>dPres:<br>dPres: | i.usbserial-DK0C3XGZ<br>0.000<br>0.000 |
| Brightne | ess Min%:                                | 0                                         | Max%:                 | 100                         |                                        |

Map center Ing: set desired center map longitude for the Mercator and Robinson projections.
GPIO? Controls whether the native RPi GPIO pins will be used by HamClock. See page 16.
I2C file? name of the local I2C bus connection, either native or via USB. See page 16.
dTemp, dPres: temperature and pressure corrections added to each BME280 sensor. See page 15.
KX3? Toggle direct KX3 frequency control and set serial baud rate. RPi only; see page 15.
Bright Min% and Max%: display brightness range, if supported, as percent of hardware total.

|                   |              |                   | < Page 5 > |
|-------------------|--------------|-------------------|------------|
| Date order?       | Mon Day Year | Log usage?        | Opt-In     |
| Week starts?      | Sunday       | Demo mode?        | No         |
| Units?            | Imperial     | Bearings?         | True N     |
| Show public IP?   | Yes          | New DE/DX Wx?     | No         |
| Spot labels?      | Prefix       | Gray display?     | No         |
| Scroll direction? | Bottom-Up    | Map rotation?     | 20 seconds |
| Pane rotation?    | 10 seconds   | Look up bio?      | qrz.com    |
| Auto SpcWx map    | Yes          | UDP sets DX?      | Yes        |
| Full scrn web?    | Yes          | Full scrn direct? | No         |

Date order? choose one of three formats for all date displays.

Log usage? choose whether to send us your HamClock settings *anonymously* to guide further development. Week starts? choose whether the first calendar column is *Sunday* or *Monday*.

Demo mode? Yes causes HamClock to change its own settings automatically. See page 12.

**Units?** choose *Metric, Imperial* or *British* units for environment sensor, weather data, speed and distances. **Bearings?** choose *True* or *Magnetic North* when displaying bearings to DX.

Show public IP? whether the main page shows the public network address (local address is always shown) New DE/DX Wx? whether to temporarily show weather in left Pane when setting new DX or DE.

Spot labels? select whether and how to label Live Spots, On The Air and DX Cluster map locations.

Gray display? whether to render map or entire display in shades of gray

Scroll direction? whether scrolling panes fill from *bottom-up* or *top-down*.

Map rotation? select one of several map rotation periods.

Pane rotation? select one of several pane rotation periods.

Look up bio? select which online bio service to use when clicking a spot, if any

Auto SpcWx map? turn on Aurora map if > 50% or DRAP if > 25 MHz; off if < 25% or < 15 MHz, with hysteresis. Full scrn direct? set to Yes to force HamClock to fill all surrounding screen area with black, when applicable. UDP sets DX? when Yes spots from any supported UDP logging program will automatically set the DX object. Full scrn web? set to Yes to enable full screen option on Live web connections.

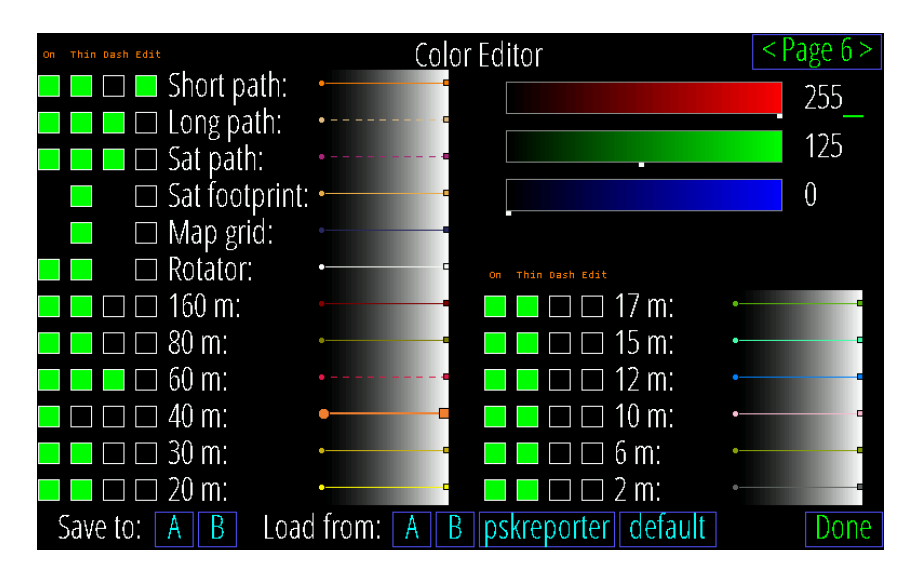

### Setup pages, continued

**Color Editor:** This page displays and controls the colors used for map paths and band indications. Click one of the *Edit* buttons to display its RGB color definition in the edit box in the upper right. The box works by clicking within a color bar or clicking a numeric value which can then be edited with the keyboard. Click *Dash* to toggle whether map paths are drawn dashed or solid; *Thin* to set line and symbol size; and *On* to set whether the path is drawn on the map (it always remains editable here). A sample of each color shows how the current choices will appear over a full range of background intensities. The current palette and choices may be saved as A or B then later these, or two read-only built-in palettes, may be loaded.

|               | DE Daily Display On/Off Times                                                                          |       |       |       |       |       |       |  |  |
|---------------|----------------------------------------------------------------------------------------------------|-------|-------|-------|-------|-------|-------|--|--|
|               | <pre>&lt; Sun &gt;&lt; Mon &gt;&lt; Tue &gt;&lt; Wed &gt;&lt; Thu &gt;&lt; Fri &gt;&lt; Sat &gt;</pre> |       |       |       |       |       |       |  |  |
| ∧<br>On<br>∨  | 08:00                                                                                                  | 06:00 | 06:00 | 06:00 | 06:00 | 06:00 | 08:00 |  |  |
| ∧<br>Off<br>∨ | 22:00                                                                                                  | 23:00 | 23:00 | 23:00 | 23:00 | 23:00 | 22:00 |  |  |

**On/Off Times:** Use this table to set desired DE on and off (or dim) times for each week day. Click just above or below each number to increase or decrease. Left and Right arrows copy to the adjacent day. The On/Off pane will also display, and allowed editing, the current day settings (only) (see page 5). The display is never turned off if both times are set equal. Not available on all systems.

Click to cycle background color Click to set message, see page 10 Click to cycle text color

Up time; Local IP; Public IP; disk usage; WiFi signal; CPU temp. red if trouble; click might show more

Click to shift time forward or back

Click to change time units

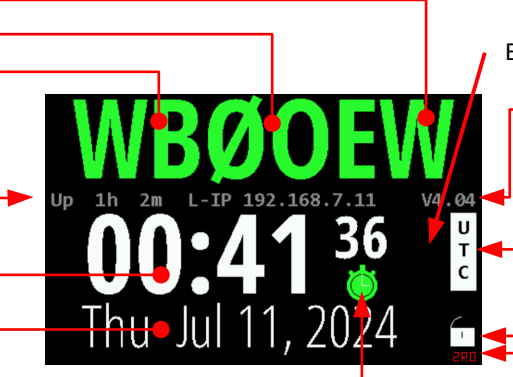

Big ? here if time is not syncing

Current version. Red when old. Click to update.

- Red OFF if not UTC, click to reset

Click to set lock, demo (page 13), manage configurations, exit, restart, or send diagnostics

Number of live web connections and whether Read-Only or R-Write

Click for Stopwatch, count down timer and Big Clock

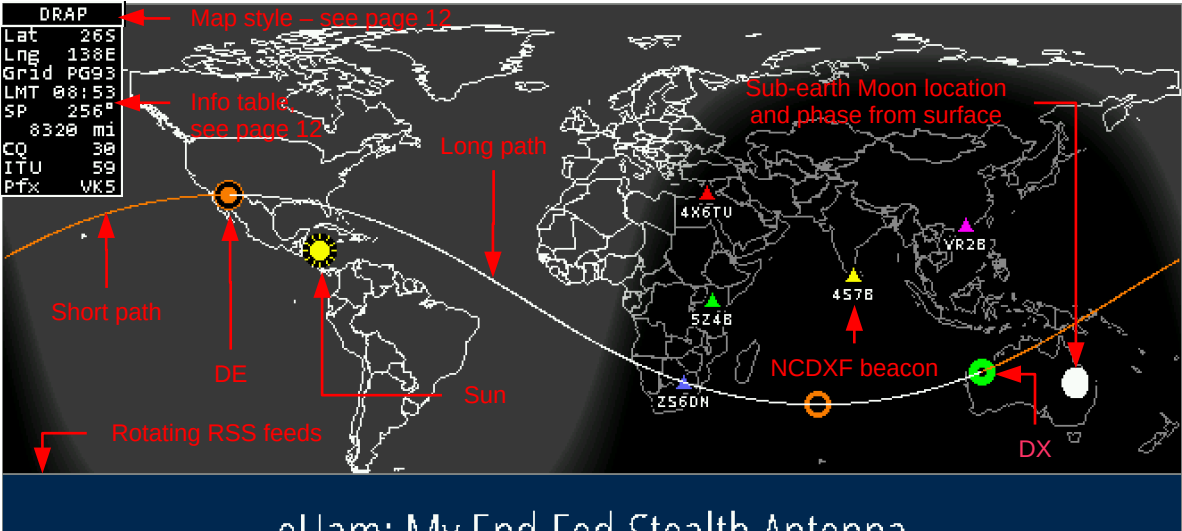

# eHam: My End Fed Stealth Antenna

Mercator projection centered at 0º longitude -- click anywhere to set DE, DX, pan or zoom, see page 10

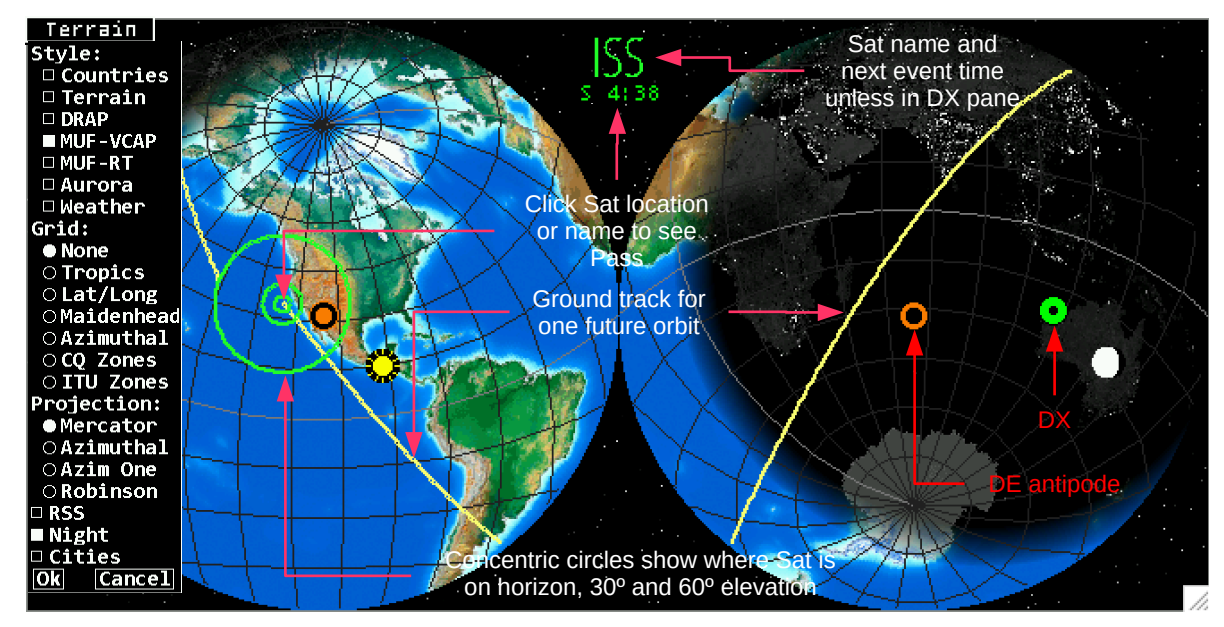

Azimuthal projection centered on DE

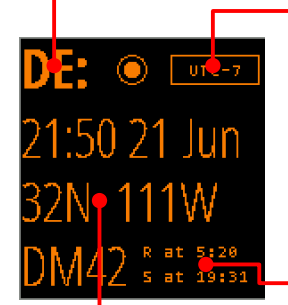

click to set format

click to manage DE time zone, see page 13

The **DE** panel shows HamClock's idea of your location and local time. HamClock uses this location for many purposes from lunar angles to spot bearings. In this default format the panel shows local time and date, latitude and longitude, grid square and sun rise and set events. Click **DE**: to select other formats or select **Data Panes** (listed starting on page 6) that can overlay this and the DX panel. Click location to edit lat, long or grid, see page 10. Click **R** or **S** to toggle showing the time **at** which the next or previous events occur, or the interval **in** which they will or have occurred. Click the timezone offset to update if necessary; see pages 11 and 13 for more about how HamClock manages time.

click to set DE location, see page 10

click to manage DX time zone, see page 13

The **DX** panel shows HamClock's definition of a second location independent from DE. Controls and layout are similar to the DE panel except the rise/set table also has an option to show the DX location prefix; clicking DE shows a list of satellites that can be tracked; and clicking **LP** or **SP** toggles whether the data shown refers to long path or short path. If a satellite has been selected, this panel changes to display its next pass; see next.

click to choose satellite

click to toggle short or long path

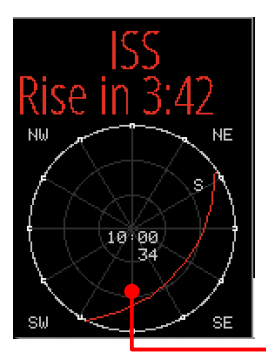

The **DX** panel can be repurposed to show details of the next satellite pass as viewed from DE. Below the satellite name is the time until the next Rise or Set event. Both events are based on the satellite passing above or below the ideal geometric horizon without regard to refraction. The format will be **HHhMM** if the event is more than an hour away otherwise **MM:SS**. A schematic representation shows how the pass will appear in the sky above DE oriented as shown by the compass directions in each corner. Faint lines are drawn at 30° and 60° elevation and every 30° in azimuth. The setting end of the pass is marked with an **S**. Midway along the pass are shown the **duration** as MM:SS and **maximum elevation** in degrees. Click anywhere in the circle for a menu of additional options such as the satellite planning tool (page 13).

click for more options

- Below are descriptions of the tall narrow pane in the upper right corner of HamClock.
- Click near the top for a menu of available choices; choose one, or more will cycle.
- Some choices also use lower click positions for specific functions as described below.

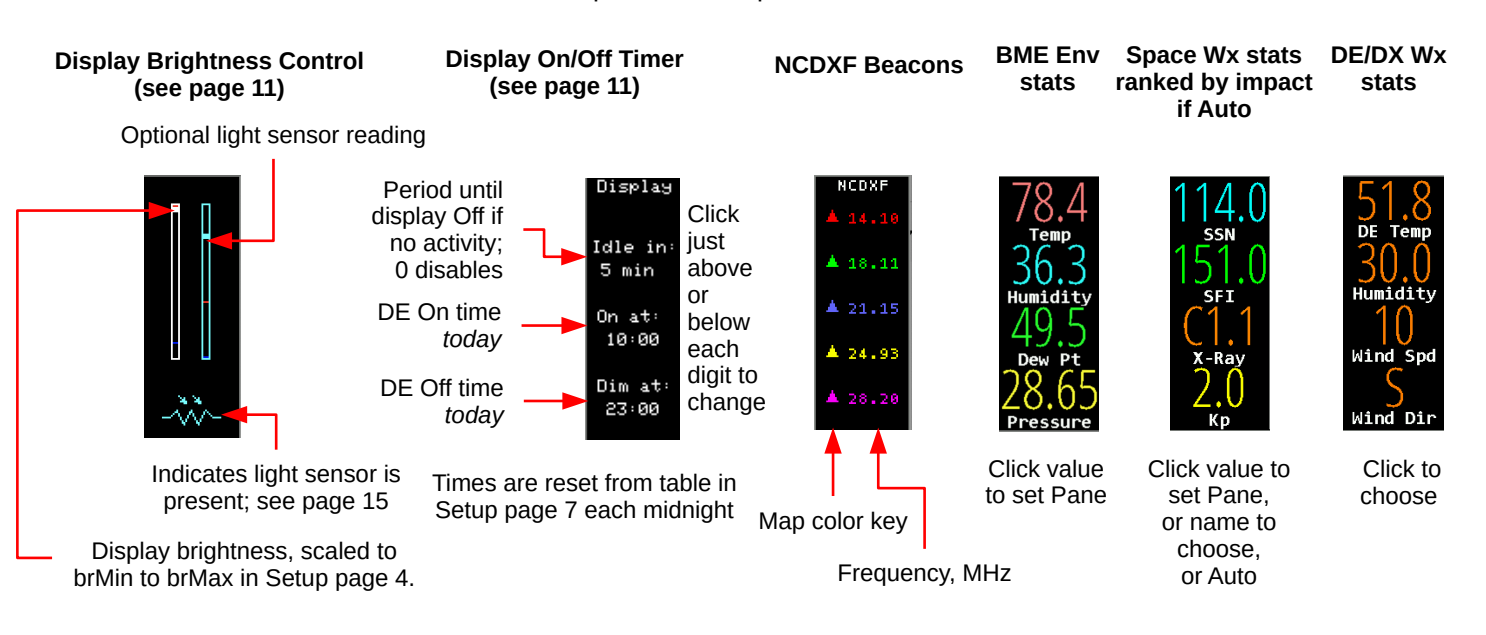

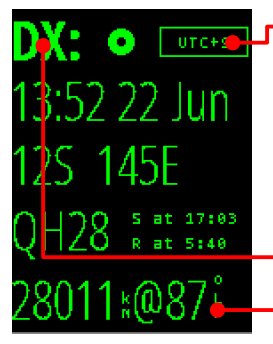

#### Data panes

- Click the top center of a pane for a menu of available choices; choose one, or more will cycle.
- Choices may be assigned to one pane at a time, and most panes must be assigned at least one choice.
- Some choices also use lower click positions for specific functions as described below.

#### click to clear list

| DX Cluster 425 |                        |     |  |  |  |
|----------------|------------------------|-----|--|--|--|
| 3575.0         | IQ4FE                  | 40s |  |  |  |
| 14255.0        | A075CV                 | 35s |  |  |  |
| 7029.5         | LY2J                   | 34s |  |  |  |
| 21042.1        | K5UV 🛑                 | 12s |  |  |  |
| 18069.0        | V4/GØ <mark>L</mark> E | 11s |  |  |  |
| 7030.6         | VEBNE                  | 10s |  |  |  |
| 3709.0         | A075N4                 | Øs  |  |  |  |
|                |                        |     |  |  |  |

\* **DX Cluster** lists and maps spots from the cluster host defined in Setup page 2, subject to age, any filters and watch list (see page 14). See page 10 for setup info and 13 for scroll controls. Frequencies are colored by band as per Setup page 6. Spots of the same call and frequency within five minutes of each other are not shown. The host is shown in yellow while connecting, green while functional. The columns are kHz, call and age. Click any row to set DX, rotator (page 7), radio (page 8) and bio if configured. Click the host name to edit the watch list. Clear the list by clicking 🖾 . Set max age in Setup page 5.

click to set whether to show bio (if configured), set max age and edit watch list click spot to set DX, radio and bio if enabled

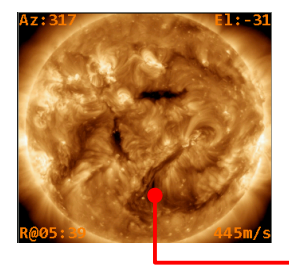

**SDO** shows current images from the Solar Dynamics Observatory satellite. The corners show current information with respect to an observer located at DE including the Azimuth, Elevation, time of next Rise or Set, and radial velocity where positive values indicate the motion is away from the observer. Click near the center of the image to display a menu allowing any one of several image types to be selected; select **Rotate** to automatically cycle them all in turn; show a **Grayline** planning tool where DE and DX share twilight whenever either of their rise/set lines are close together; or display a recent solar **Movie** in a separate browser window.

click for menu

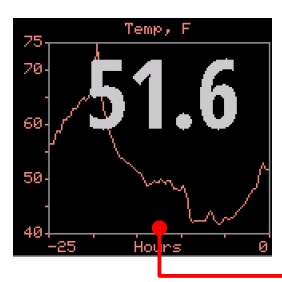

If an optional **BME280** environmental sensor is installed and working (see page 11), then several pane options are available whose names begin with **ENV** to display temperature, humidity, dew point or station pressure. The current value is shown along with a 24 hour history. Clicking near the bottom of the pane will cycle immediately to another ENV choice without having to use the normal menu. If two sensors are installed, the pane is split to show graphs from each, labeled with their respective I2C bus addresses.

click to cycle to next ENV pane

| NOA | 4 S | pā | ace | ?₩x |
|-----|-----|----|-----|-----|
| R   | 1   | 0  | 0   | 0   |
| S   | 0   | 0  | 0   | 0   |
| G   | 0   | 0  | 0   | 0   |

**Space Wx** shows the three main NOAA space weather scales. The left column is for the current conditions, and columns to the right are predictions for each of the next three days. All scales use the same range of values, zero through five, with larger numbers to indicate greater severity and public impact.

- R: Radio blackout
- S: Solar radiation storm

click for date control menu

G: Geomagnetic storm

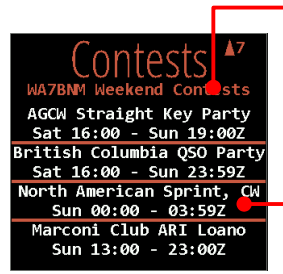

\* **Contests** lists amateur radio contests for the upcoming, or current, weekend. Click the credits line to set whether to show dates in UTC or DE time zone. Click a specific contest to set the one-time alarm to the contest start time or display the WA7BNM web page for the contest. Contests currently in progress are highlighted with a green background. Data are kindly provided with permission by Bruce Horn, WA7BNM.

click a contest to set alarm or show contest details on WA7BNM web page

\* These choices may be displayed in a taller pane made from combined DE: and DX: panels (see page 5)

### Data panes, continued

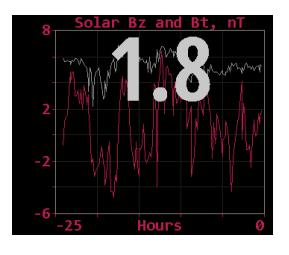

**Bz** Bt shows the strength of the interplanetary magnetic field near Earth in units of nano Tesla. B<sub>z</sub> is the strength of the field pointing north, the same direction as the Earth's field. B<sub>t</sub> is the total vector sum in all directions, and thus is always the larger value. When B<sub>z</sub> is negative, the fields are in opposite directions, partially cancelling the net shielding effect of the magnetosphere and negatively impacting HF propagation. Values of B<sub>z</sub> < -10 can be significant.

| On The Air |        |          |  |  |  |
|------------|--------|----------|--|--|--|
| 14270      | KE5AKL | US-11791 |  |  |  |
| 14267      | кзмто  | US-1884  |  |  |  |
| 7043       | VA2EO  | CA-4959  |  |  |  |
| 7238       | N2NWK  | US-4365  |  |  |  |
| 14058      | KE9BHN | US-0986  |  |  |  |
| 14315      | K5DG   | US-1778  |  |  |  |
| 14305      | K2WP/  | US-0561  |  |  |  |
|            |        |          |  |  |  |

\* On The Air rotates through a collection of spots from various organizations. Current orgs are POTA, SOTA and WWFF; more may be added. The current org is shown below the title. The table columns are kHz, activator call and code, and **m** if > 10 minutes or **h** if > 1 hour old. Frequencies are colored by band as per Setup page 6. Click the org name for a menu to select whether to show bio, max age, desired sort and to edit the Org filter and watch list (see page 14). The Org filter may list multiple orgs separated by spaces; an empty filter matches all. Click a spot row to set DX, radio (page 10), rotator (page 8) and bio page if used. Spot locations are plotted but paths are not because the spotter location is not usually available. See page 13 for scrolling.

click org to set whether to show bio (if configured), set max age, set sort and edit Org and watch lists
 click spot to set DX, radio and show bio if enabled

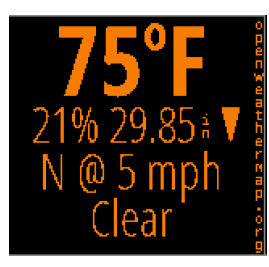

**DE Wx** and **DX Wx** show the current weather at DE or DX from OpenWeatherMap.org. If the location is not changed for at least an hour, an up or down arrow may appear to indicate the pressure trend direction. When either DE or DX is changed by any means the left pane will temporarily show its weather, unless already selected on another pane or disabled in Setup page 5.

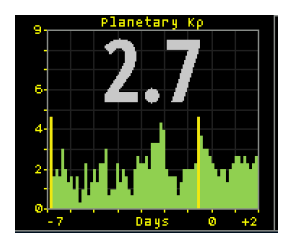

**Planetary K** shows the Kp index now, with a graph extending from 7 days prior to 2 days forecast. The color scheme matches the NOAA web page.

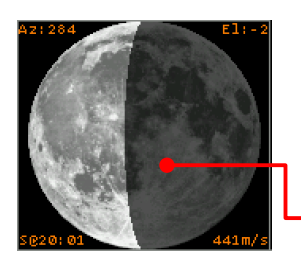

**Moon** displays a graphic of the lunar surface facing earth with the proper portion shown in shadow. The image is oriented depending on the DE hemisphere. The corners show information with respect to an observer located at DE including the Azimuth, Elevation, time of next Rise or Set, and radial velocity where positive values indicate the motion is away from the observer. Click the lower half for a menu to display a full rotation movie or display the EME planning tool (see page 13).

click to show EME planning tool

### Data panes, continued

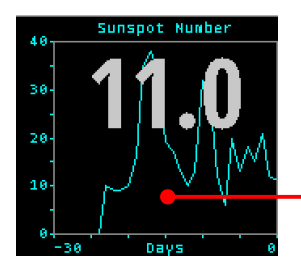

**Sunspot N** shows the current SIDC sunspot number and 30 days history. Since one solar revolution is approximately this period and solar features typically evolve fairly slowly, the graph provides a crude prediction of solar activity for the next month. Click in the lower half to show a longer history.

click to show historical values

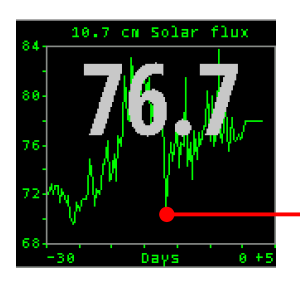

**Solar Flux** shows the current 10.7 cm measurement from National Research Council Canada, as well as a 30 day history and prediction for the next three days. Click in the lower half to show a longer history.

click to show historical values

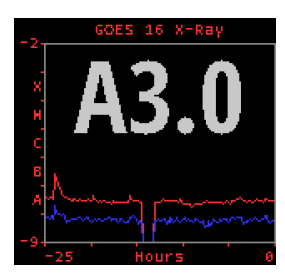

**X-Ray** shows the current solar X-Ray levels and flare classification as measured by the GOES-16 satellite with a 24 hour history. The levels are the powers of a logarithmic scale computed as  $log_{10}$  (W m<sup>-2</sup>). The blue line is the 0.05 - 0.4 nm band, red is the 0.1 - 0.8 nm band.

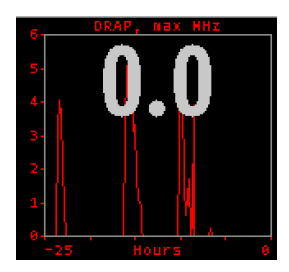

The **DRAP** plot option shows the highest frequency that is attenuated by at least 1 db anywhere on Earth over the past 24 hours. Although the plot does not indicate the location where this occurred, it is usually centered on the Earth daylight side unless there is a Polar Cap Absorption event in progress. Also see the DRAP map option on page 12. The signal paths are for an angle of incidence, a, of 90 degrees (straight up). For shallower angles, multiply the attenuation by 1/sin(a).

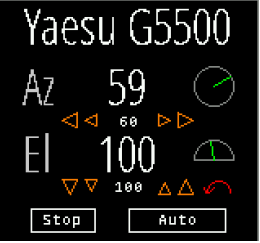

**Rotator control:** If **rotctld** is set in Setup page 3 then a Rotator option is available as a pane choice to control most rotators supported by hamlib. Set the *host* and *port* fields to the address of rotctld on your network. You must get rotctld working on your system first, then consider controlling it from HamClock. The Az row shows the rotator azimuth reported by rotctld and an angle graphic. Click the arrows beneath to manually command left and right rotations of 5 and 20 degrees, with the current commanded position shown between in a smaller font. An azimuth beam will also be shown on the main map. If the rotator includes an elevation axis a second row, labeled **EI**, provides similar functions.

Clicking **Auto** will either track the current satellite, if one is set and there is an elevation axis, or keep azimuth pointing toward the short path of the current DX location. If the elevation axis can rotate beyond vertical to 180 degrees, *i.e.*, upside down, it will be used to avoid an azimuth wrap during tracking and will be indicated with a red arrow arc on the El row. All motion will cease while the **Stop** button is active or the Rotator pane is not visible. Sat tracking requires HamClock to be set to UTC (see page 9). Pointing direction honors the long or short path setting (see page 5).

### Data panes, continued

| L          | ive     | Spot     | S        |
|------------|---------|----------|----------|
| by W       | B00EW · | - WSPR 6 | hrs      |
| 160m       | 0       | 17m      | 0        |
| 80m        | 0       | 15m      | 0        |
| 60m        | 0       | 12m      | 0        |
| 40m        | 9538    | 10m      | 0        |
| 30m        | 8538    | 6m       | 0        |
| <b>20m</b> | 6791    | 2m       | 0        |
| Max        | distar  | ıce (mi) | $\oplus$ |
|            |         |          |          |

click for menu

**Live Spots** shows personalized reports from WSPRnet.org, PSKReporter.info or Reverse Beacon.net. With WSPR and PSK you may choose spots posted **by** your own DE **call** or from your **grid**; or spots which others post **of** your DE **call** or **grid**. Using your grid allows you to explore propagation from your general location without receiving or transmitting. 4-character grid precision is used to find spots near you. Note RBN only works with skimmer spots **of** your call (not **by**) because grids of the spotted transmitter stations are not available. Click the summary line to display a menu that controls these choices as well as maximum age; whether to list count or distance to farthest spot; and which bands to map. Paths show a circle • at the TX end, a square • at the RX end and the farthest path for each band is marked with a target  $\oplus$  and labeled as per Setup page 5. Placing the cursor near either end will show the info table (see page 12).

- click left half of a row to show map of path reliability for that band

— click right half of a row to show map of take-off-angle for that band

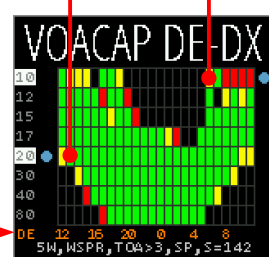

click power, mode, TOA, path

click to show DE or UTC

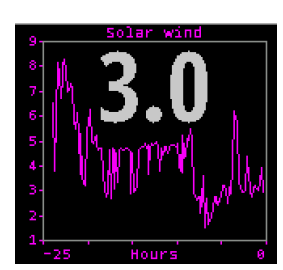

**VOACAP:** This pane choice shows a graph of path percentage reliability predictions from DE to DX spanning 24 hours for each HF ham band. Graph squares are black if reliability is less than 10%; red if less than 33%; yellow if less than 66% and green if above 66%. Predictions always use VOACAP configured for isotropic 0 dBi antennas on both ends; quiet location noise (-153 db) and the current mean sunspot number. Variable parameters may be set by clicking the fields across the bottom: transmit power, mode, Take-Off-Angle at DE and SP/LP to select Short or Long path. The graph time axis always places now at the left edge. Click the timeline to toggle labels in UTC or DE local time. Clicking the left half of a band row will show a marker and *add* a world map of path reliability from DE. Clicking the right half will show a marker and *add* a map of TOA from DE using the path with the best reliability. Click again to remove.

**Solar wind:** This pane shows 24 hours history of solar wind activity. Solar wind is a good predictor of geomagnetic disturbances such as auroral activity and unusual polar HF propagation. The available real-time metrics are density, in protons cm<sup>-3</sup>, and speed, in km s<sup>-1</sup>. The product of these values gives the flux rate, or number of protons flowing through a unit square per unit time, which is often a better predictor than either value alone. HamClock displays this product in units of 10<sup>12</sup> protons m<sup>-2</sup> s<sup>-1</sup> for which values above five or so suggest better chances for aurora.

| loç     | ADIF<br>9. adif   616- 2 | <b>≜</b> 607 |
|---------|--------------------------|--------------|
| 10137.3 | VK1JT                    | 4.Øy         |
| 14075.4 | VK7YUM                   | 4.Oy         |
| 14078.2 | VK7XX                    | 9.39         |
| 21077.0 | VK3BM                    | 9.29         |
| 10137.6 | VK3FS                    | 4.19         |
| 10137.6 | VK5LA                    | 4.19         |
| 10137.6 | VK5CZ                    | 4.19         |

click to set DX

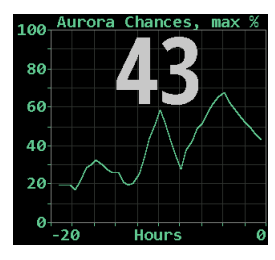

- click for menu to set sort, watch list and file name

\*ADIF: This pane lists and maps all QSOs in the ADIF file named in Setup page 3. File name is followed by total minus any malformed entries (details are in the diagnostic log, see FAQ 18). Frequencies are colored by band as per Setup page 6. The file is reread every 2 seconds for automatic monitoring. Click file name for menu to set sort and edit watch list (see page 14) or file name. Click a row to assign the DX object. Each ADIF record must define the fields CALL or CONTACTED\_OP; QSO\_DATE; TIME\_ON; BAND or FREQ; and MODE. GRIDSQUARE or LAT and LON are used if present else location is set looking up CALL in cty list. OPERATOR or STATION\_CALLSIGN are used if present else set to DE; MY\_GRIDSQUARE, MY\_LAT and MY\_LON are used if present else set using DE or cty lookup if possible. All other fields are ignored.

**Aurora** shows the current and recent maximum percent chances of visible activity anywhere on Earth. To see the current best location, change to the Aurora map style (page 12). Active auroral regions can absorb HF but act as reflecting layers at VHF.

\* These choices may be displayed in a taller pane made from combined DE: and DX: panels (see page 5)

#### Notes

| La | t:             | 3  | 1.3 | 33 | Ν |    |     |            |
|----|----------------|----|-----|----|---|----|-----|------------|
| Lo | Long: 111.167W |    |     |    |   |    |     |            |
| Gr | Grid: DM41ki   |    |     |    |   |    |     |            |
| А  | В              | С  | D   | Ε  | F | G  | Н   | Ι          |
| J  | К              | L  | Μ   | N  | 0 | Ρ  | Q   | R          |
| S  | Т              | U  | V   | Ν  | Х | 0  | 1   | 2          |
| 3  | 4              | 5  | 6   | 7  | 8 | 9  |     | _          |
| D  | ele            | te |     | Ok |   | Са | nce | <b>e</b> 1 |

**Setting DE and DX:** Clicking lat, long or grid in the DE: or DX: panes will display a dialog where these values may be directly edited to full precision either by clicking the virtual keyboard or using a real keyboard the same way as Setup. Corresponding values will be computed automatically and invalid entries will be flagged when clicking Ok. Grid coordinates are based on the SW corner.

HamClock always uses full precision internally but, due to limited screen space, rounds the display to whole values. This may lead to unexpected results when entering fractional lat or long values. For example, suppose they are set to 35N and

110.1W so the grid will be DM45ka. The main display will show 35N 110W grid DM45 which, unless one knows the internal values, seems incorrect because 35N 110W exactly is actually in grid DM55. When in doubt, open the dialog to review the values at full precision.

| ○Set   | DX    |
|--------|-------|
| ○Set   | DE    |
| -      |       |
| O 2001 | n 1x  |
|        | 1 2x  |
| Zoon   | n 3x  |
| ORece  | enter |
| ORese  | et    |
| Ok Ca  | ancel |

Clicking anywhere on the map brings up a multi-purpose popup menu. It always offers controls to set the HamClock **DE** or **DX** object to the clicked location if desired. It may also offer controls to set a specific **Zoom** factor and/or to **Recenter** the map at the clicked location, depending on the current map projection. The Mercator projection implements all options although recentering may not extend beyond the poles. Robinson can only shift the center longitude, it can not zoom. The other projections can neither zoom nor recenter. The menu starts with the current zoom factor preselected. **Reset** restores the map to full size centered on the longitude specified in Setup page 4. **DX** can also be set immediately without using the menu by either clicking mouse Button 2 (middle) alone, or Button 1 (left) in combination with the Control or meta key (names vary depending on your keyboard).

| Show:  | $\circ$ call | Otitle | rotate |
|--------|--------------|--------|--------|
| Title: | new title    | 5      |        |
| Ok     |              |        | Cancel |

Clicking near the center of the main **call sign box** brings up the menu shown at left. Normally the box shows the DE call sign but it can display any arbitrary text by selecting **title** and entering the desired text here, or rotate between both. Also, if flrig or hamlib's rigctld have been

configured (see Setup page 3) or the GPIO PTT line is used (see page 16), the call box normally displays "On the Air" when the transmitter is keyed (known as PTT or Push-to-Talk) but this can also be changed by entering the desired text here.

**Rig control:** Setup page 3 allows choosing *rigctld* or *flrig* for simple rig control. Set the *host* and *port* fields to the program on your network. When set up correctly, clicking a DX Cluster or On The Air spot will send the frequency to radio VFO A. HamClock also polls PTT to change your call sign to ON THE AIR while transmitting. Three consecutive errors disables PTT polling until the next attempt to send a spot.

You can also monitor PTT using a hardware connection instead of using software rig control, see page 16. Also, the RPi can control the frequency of a KX3 via an IO pin, see page 15 and Setup page 3.

**DX Cluster:** DX cluster control is on Setup page 2. Spider, AR and CC clusters are currently supported. Set **host** to the internet name or IP address of the cluster and **port** to its TCP port number. Filtered and/or watched spots will be listed in the DX Cluster pane as they arrive (see page 6) and displayed on the map according to options on Setup pages 5 and 6. Paths mark the TX end with a circle • and the RX end with a square **•** . If the cursor moves over either end, additional information is shown in the cursor info table (see page 12). Locations are determined using the AD1C cty file. Clicking an entry in the list will redefine HamClock's DX to that location and may also tune your radio (see page 10) or command your rotator (see page 8).

• If you make multiple simultaneous connections to the same cluster, be sure they each use a unique login SSID suffix.

Toggling **UDP?** to Yes on Setup page 2 will instead listen for network UDP packets sent from WSJT-X, N1MM, DXLog or Log4OM on your local network. The source distinction is automatic. Set the **port** to match the value used by the program for sending UDP packets. The **host** is only used to match a program sending packets to a multicast address, otherwise it is ignored. Once set up properly, new UDP spots function the same as described above for a DX Cluster.

#### Notes, continued

**Time:** The time shown in large white letters below your call always shows HamClock's idea of UTC. If your DE time is incorrect, click the timezone offset button, see page 13. If the UTC button is black-letters-on-white-background then HamClock is using real UTC. But you may modify the time by clicking on various locations (see page 4). This can be useful, for example, to show a satellite location, gray line or VOACAP prediction at some moment in the past or future. Changing away from UTC causes the UTC button to flash red **OFF** as a stark reminder HamClock is no longer tracking real UTC. Clicking the red button will return abruptly back to real UTC. A large question mark is shown when time is unknown.

• Do not change the large white time to your DE time nor adjust it to correct DE time, use the timezone button.

**Stopwatch:** Click the stopwatch icon (beneath UTC seconds) to enter. Displays elapsed time in HH:MM:SS.SS. Clicking **Run** begins or resumes counting; **Stop** freezes display and counting; **Lap** freezes display but continues counting; **Reset** starts over; click along the spectrum bar to adjust color; **Exit** returns to main HamClock screen.

Independent 24 hour **daily** and **once-only** alarms are available. They may use either DE or UTC time zones. When either is *armed*, the alarm clock icon on the HamClock main screen will be green (instead of gray) and the alarm time may be shown in Big Clock. When either alarm goes off it will be announced on the main screen in the center pane; on the Stopwatch screen by highlighting its control button; and on Big Clock by highlighting the alarm time. Clicking any of these will cancel the alarm; these alerts automatically time out after 60 seconds. See page 16 for hardware control.

**Count down** counts backwards from the value set at its right, click just above or below to increase or decrease down to 1 minute. If counting down is active: the main HamClock screen shows the time remaining in lieu of the stopwatch icon; Countdown may be chosen as a Pane option; and the value may be shown in Big Clock. It may be restarted from any of these locations with a click. Hold the main icon for 3 seconds to enter the Stopwatch screen. See page 16 for hardware control.

**Big Clock** shows a large dedicated clock. Click anywhere for a menu to control options including analog or digital format, UTC or DE, 12 or 24 hour, date info, DE or space weather, seconds, and basic control over alarm and count down.

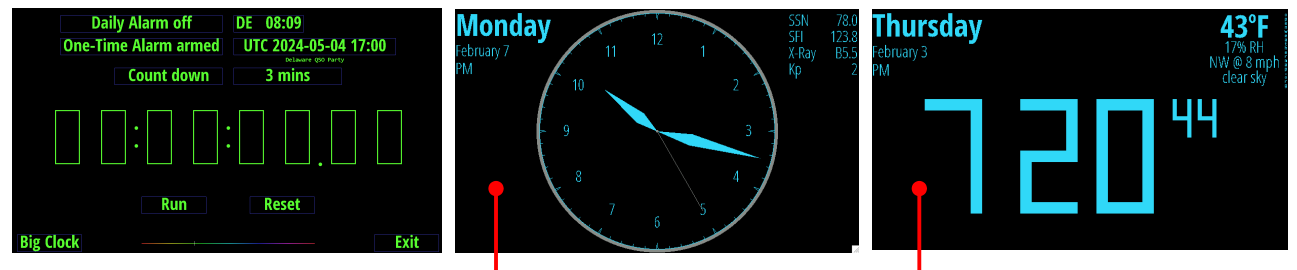

click for format menu

**Brightness** and **Light sensor controls:** If a light sensor is installed (aka "photo resistor" for historical reasons) and the *Full scrn direct?* option in Setup page 5 is Yes, then the right-most pane may be set to show two vertical scales. The left shows the current display brightness and the right the current light sensor reading. Both include their respective calibration markers. Brightness is scaled from, and limited to, **Min%** to **Max%** from Setup page 4. If the display can only be turned on or off, the brightness scale will only show a marker at top or bottom. To calibrate a desired brightness response, start by exposing the light sensor to a bright intensity then click in the upper half of the left scale to set the desired display brightness at that intensity (or just "on"). Then expose the sensor to a dim light and click in the lower half to set the desired brightness at that low intensity (or "off"). Systems without a light sensor but with ability to control display brightness will provide a single slider to control display brightness manually.

**On/Off timers:** The upper right-most HamClock pane may provide a table of DE clock **On** and **Off** times at which the display may be set to Max% or Min%, respectively; set the times equal to disable. **Idle** sets the number of minutes of no user activity after which the display may change to Min%; set to zero to disable. Changing the On or Off times will also set the On/Off table in Setup page 7 to match for the current day. Conversely, the pane's values will be reset from this table at each local midnight. If these timers turn the display Off, the light sensor will then **not** control display brightness again until either a timer commands the display back On or the user clicks anywhere in HamClock to restore brightness.

### Notes, continued

| Lat 22N<br>Lng 155W  | AF7XZ<br>DM42MF     |
|----------------------|---------------------|
| Grid BL22            | WØAY<br>DN26        |
|                      | WSPR                |
| P†X KH6<br>LMT 12:10 | † 14097.1<br>Age 7m |
| SP 267°              | SŇR -25<br>SP 346°  |
| Temp 78F             | 977 mi              |
| Clouds               | Clouds              |

**Info table:** A box such as those at left will appear automatically in the upper left corner of the map whenever the cursor is over the map, over a spot on the map or listed in a data pane. The contents depend on context but may contain Latitude; Longitude; Grid; Local Mean Time (does not account for savings time); CQ and ITU zone designations; Prefix; TX and RX call and grid; Mode; Frequency; spot Age; Bearing and Distance from DE; and weather conditions. The bearing degree symbol becomes M if referenced to magnetic north (see Setup page 5). When displaying spot information the border color matches the assigned band color and a red bullseye shows the corresponding map location.

| Style:           |
|------------------|
| 🗆 Countries      |
| 🗆 Terrain        |
| 🗆 DRAP           |
| MUF - VCAP       |
| 🗆 MUF-RT         |
| 🗆 Aurora         |
| 🗆 Weather        |
| Grid:            |
| None             |
| ○ <b>Tropics</b> |
| ○Lat/Long        |
| ○Maidenhead      |
| ○ Azimuthal      |
| ○ CO Zones       |
| O ITU Zones      |
| Projection:      |
| Mercator         |
| ○Azimuthal       |
| OAzim One        |
| ORobinson        |
|                  |
| Night            |
| - Cities         |
| Ok Cancel        |
| Cancer           |

Click the upper left map button for a menu of viewing options:

- Style selects the overall map background from the following choices, rotating if multiple are set:
- political Countries and natural Terrain
- **DRAP:** This map style shows a near real-time display of the NOAA *D Region Absorption Predictions* model, or DRAP. The model predicts HF propagation absorption caused by solar X-ray and proton flux events. D layer absorption decreases with increasing frequency, so the map color-codes the highest frequency ray that is attenuated by at least 1 dB while passing through each location. Rays at lower frequencies will experience progressively greater attenuation of 30 dB or more. The color scale is gray for no absorption at any frequency progressing through a spectrum to indicate higher frequencies. See also the DRAP pane (page 8) for a time history.
- **MUF-VCAP**: This map style shows the VOACAP model for median Maximum Usable Frequency between DE and other points in the world about half the time each month. This model is useful for long term planning, such as for a DXpedition; the MUF-RT style is a better indication of current conditions. Note even when a path seems promising, it may still not be unusable due to low signal power, local noise or variable space weather conditions. The map is color coded the same as DRAP.

• *MUF-RT:* This style shows a real-time map of Maximum Usable Frequency based on a worldwide consortium of ionosondes, those of which were active within in the last hour are labeled with their reporting frequency. The data are updated every fifteen minutes. Note that since the stations are not spaced uniformly, significant license was required to perform global interpolation. At any given location, the MUF value is the highest frequency that will refract back

to Earth a wave launched 1500 miles away, thereby supporting a total single hop path of 3000 miles. Waves higher in frequency will generally continue on to space and be lost. Using this basic model, one can imagine where the hops will occur along a path from DE to DX and estimate whether they will be supported for a given band. Note even when a path seems promising, it may still not be unusable due to low signal power or local noise. This map is a good indication of current conditions; the MUF-VOACAP style is better suited for long term planning such as for a DXpedition. Both use the same color key. Data for this map are from GIRO collected and used by permission from KC2G.

- *Aurora:* This map style shows the chances for aurora activity based on total ionospheric energy deposition. High activity is often associated with geomagnetic storm conditions. This map is best viewed with the Azimuthal projection.
- Weather: shows color-coded temperature, pressure isobars and wind speed direction flags; updated hourly.
- Clouds: shows global IR reflectance satellite imagery delayed by 1-2 hours.
- Grid overlay:
  - Tropics draws global lines at ±23.5 degrees latitude
  - Lat/Long draws lines of constant latitude and longitude every 15 degrees
- Maidenhead draws (and labels in Mercator projection) each top-level grid square
- Azimuthal draws radial lines every 15 degrees of bearing and rings at constant distance from DE
- CQ or ITU zones draws the boundaries of these global regions
- Map Projection:
  - Mercator is the classic form with equally spaced lines of latitude and longitude; large distortion near poles.
  - · Azimuthal shows front and back hemisphere views centered on DE and its antipode, respectively.
  - Azim One is one full globe centered on DE; the entire outer edge is the single antipode point.
  - *Robinson* is the popular projection often used in publishing; pleasing but has distortion everywhere.
- RSS: overlays the lower map with live RSS feeds, cycling every 15 seconds. Click to show parent web page.
- Night: select to darken the map where it is currently night time; good for showing current gray line boundary.
- Cities: whether to display name and population of representative cities nearest to cursor, if any.

Notes, continued

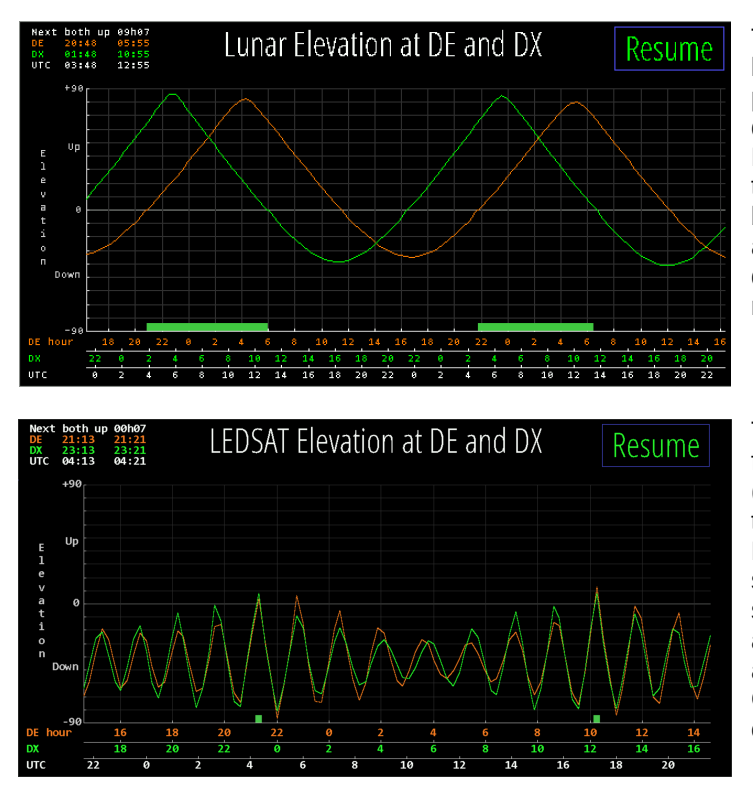

The **EME planning tool** is shown by clicking in the lower half of the Moon pane (see page 7). The tool plots the lunar elevation at DE and DX for the next two days starting now. The time axis is labeled in DE and DX local time and UTC. The table in upper left shows the next period when the moon is simultaneously up at both DE and DX. All such periods are also marked along the time line. Click the plot anywhere for detailed information at that moment. Click Resume to restore normal HamClock operation or let it time out.

The **Satellite planning tool** is shown by selecting it from the DX pane when it is showing satellite info (page 5). The tool plots the elevation at DE and DX for the next day starting now. The time axis is labeled in DE and DX local time and UTC. The table in upper left shows the next period when the satellite is simultaneously up at both DE and DX. All such periods are also marked along the time line. Click the plot anywhere for detailed information at that moment. Click Resume to restore normal HamClock operation or let it time out.

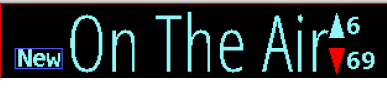

**Scroll controls** appear automatically when panes have too many lines to display. *Up* shows how many more lines are above, *Down* shows the number below. Clicking either shifts the list in the given direction, leaving one line for

context. Setup page 5 allows setting whether the list grows top-down or bottom-up. If the scroll entries are DX spots, the arrow is red if there are any spots in that direction matching a Red watch list (see page 13). If new spots arrive while scrolled away from the front of the list, the list position does not change but a button labeled **New** appears; clicking it will jump immediately to the front of the list. Also while scrolled away the border is red, pane rotation is suspended and clicking the title does *not* offer a menu to assign new choices.

### UTC-7

Click the **Time zone** control for DE or DX to set a manual offset or automatic. Automatic sets the UTC offset and adjusts for Daylight Savings Time based on approximate location; set an offset manually if incorrect. The setting will persist across restarts but changing a location always resets to automatic. Note the correction for DST may not engage until an hour or so after the official change.

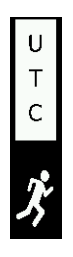

**Demo mode:** Click the padlock to select this mode which means HamClock will autonomously make a random setting change to itself every 30 seconds, including the plot panes, DX location and map view options. When active, the padlock changes to a running figure to indicate demo mode is active. Meanwhile HamClock may still be used normally. Click the figure again to turn off demo mode. Note that whether Demo mode is chosen is not persistent, it must be selected again if desired each time HamClock starts.

#### Notes, continued

**Watch lists** are used to filter DX Cluster, On The Air and ADIF spots. They may be edited either in the Setup session or within the popup menus for each pane. Each watch list consists of one or more *specifications* separated by commas. Each specification may consist of any of the following *requirements*, all of which are optional:

- band names in several formats:
  - a single band name followed by *M* for meters, such as 40M
  - multiple bands separated by hyphen in either order, such as 20-10M or 10-20M
  - a sub-band mode may be specified following the band number such as 40CW or 20SSB or 30FT8
  - multiple sub-band ranges separated with a hyphen, such as 160-10CW or 10-20DATA
- exact frequency range:
  - min-max in MHz which may span multiple bands, such as 14-14.02MHZ or 7.0-10.15MHZ
- ADIF keyword: predefined qualities of a spot which must not be found within the current ADIF file:
  - NADXCC: no ADIF entry matches the spot's DXCC entity
  - NAPREF: no ADIF entry matches the spot's prefix
  - NAGRID: no ADIF entry matches the spot's grid (first 4 characters only)
  - NABAND: no ADIF entry matches the spot's band
  - these may be combined, such as NAGRID NABAND to require no matching grid square or band
- prefix: anything not fitting the above rules specifies the required leading characters of a call (see more below)

Notes:

- Prefixes only check their number of characters for a match. Ex: prefix AA matches AA0 and AA1 but not A or AB.
- Spot call signs containing a slash (/) are broken into "dx" and "home" portions. The "dx" portion is the shorter side but is *ignored* if it consists of 1 character or digit, is one of the abbreviations /MM or /AM, or consists of 3 or more characters without any digits such as /QRP. Calls without a slash are always considered to be "home" calls. Ex: VK2/WB00EW and WB00EW/VK2 both assign "dx" to VK2 and "home" to WB00EW, but WB00EW/0 assigns "home" to WB00EW but has no "dx" portion because /0 is ignored.
- Watch list prefixes that end in a slash, /, apply only to the "dx" portion of a portable call. Prefixes without a slash apply only to the "home" portion of a call. Ex: the prefix VK2 will match WB0/VK2ABC but not VK2/WB0OEW; conversely prefix WB/ will match VK2ABC/WB0 but not WB0OEW/VK2.
- A spot is considered a match if it is selected by **all** the given requirements within **any** of the given specifications.
- Think carefully when mixing watch lists with native DX Cluster commands (see Setup page 2).
- The ADIF keywords may not be used in the ADIF watch list.
- The supported sub-band modes are based on those in DX clusters: CW, DATA, FT4, FT8, RTTY, SSB. Modes are implemented as frequency boundaries, not actual transmission content, so may not be correct.

Each watch list can be set to control its display list in one of four ways:

Off: HamClock will save the watch list but it has no effect; all spots are displayed normally.

**Red**: all spots are displayed but those which match are highlighted in red in the display list.

**Only**: like Red but only the matching spots are displayed.

**Not**: the opposite of Only, *i.e.*, only spots that do **not** match all specifications are displayed.

| Example Watch List   | A spot matches if                                                                 |  |
|----------------------|-----------------------------------------------------------------------------------|--|
| 30M                  | it is on 30 meters                                                                |  |
| 40-80M               | it is on 40 or 80 meters                                                          |  |
| 20m WA WB K          | it is on 20 meters with home prefix WA or WB or K                                 |  |
| 7.0-7.01MHZ          | it is in the DX CW window of 40 meters                                            |  |
| VK/ 20M 30M, ZL/ 30M | it is a portable station in VK on 20 or 30, or a portable ZL station on 30        |  |
| NADXCC               | its DXCC does not match any spot in the ADIF file on any band.                    |  |
|                      | use this to look for new DXCC entities.                                           |  |
| NADXCC NABAND        | both its DXCC and band do not match any one spot in the ADIF file.                |  |
|                      | use this to look for new band slots.                                              |  |
| 40M NAPREF           | it is on 40 and has a prefix not in the ADIF file.                                |  |
|                      | use this to look for new prefixes on 40m                                          |  |
| 20-10M NAGRID        | it is on any band from 20 to 10 and no spots in the ADIF file have the same grid. |  |
|                      | use this to look for new grids on these bands.                                    |  |

### **External IO Options**

HamClock supports several optional external devices to enhance the operator experience. These include

- one or or two BME280 environmental sensors for temperature, pressure and humidity;
- LTR329 light sensor for automatic dimming depending on ambient lighting (see page 11);
- several switches and LEDs to complement the ON THE AIR indicator, timer, alarm clock and satellite status;
- time and location from NMEA sentences from the serial connection of a GPS receiver;
- Elecraft KX3 serial frequency control, available only with RPi header pin 8.

These devices may be connected to HamClock in two different configurations, as shown below. Devices may be connected in any order and all are optional.

- to the 40 pin header of a Raspberry Pi
- to any linux or Mac with a USB port using an I2CMini from i2cdriver.com, including the Pi if preferred

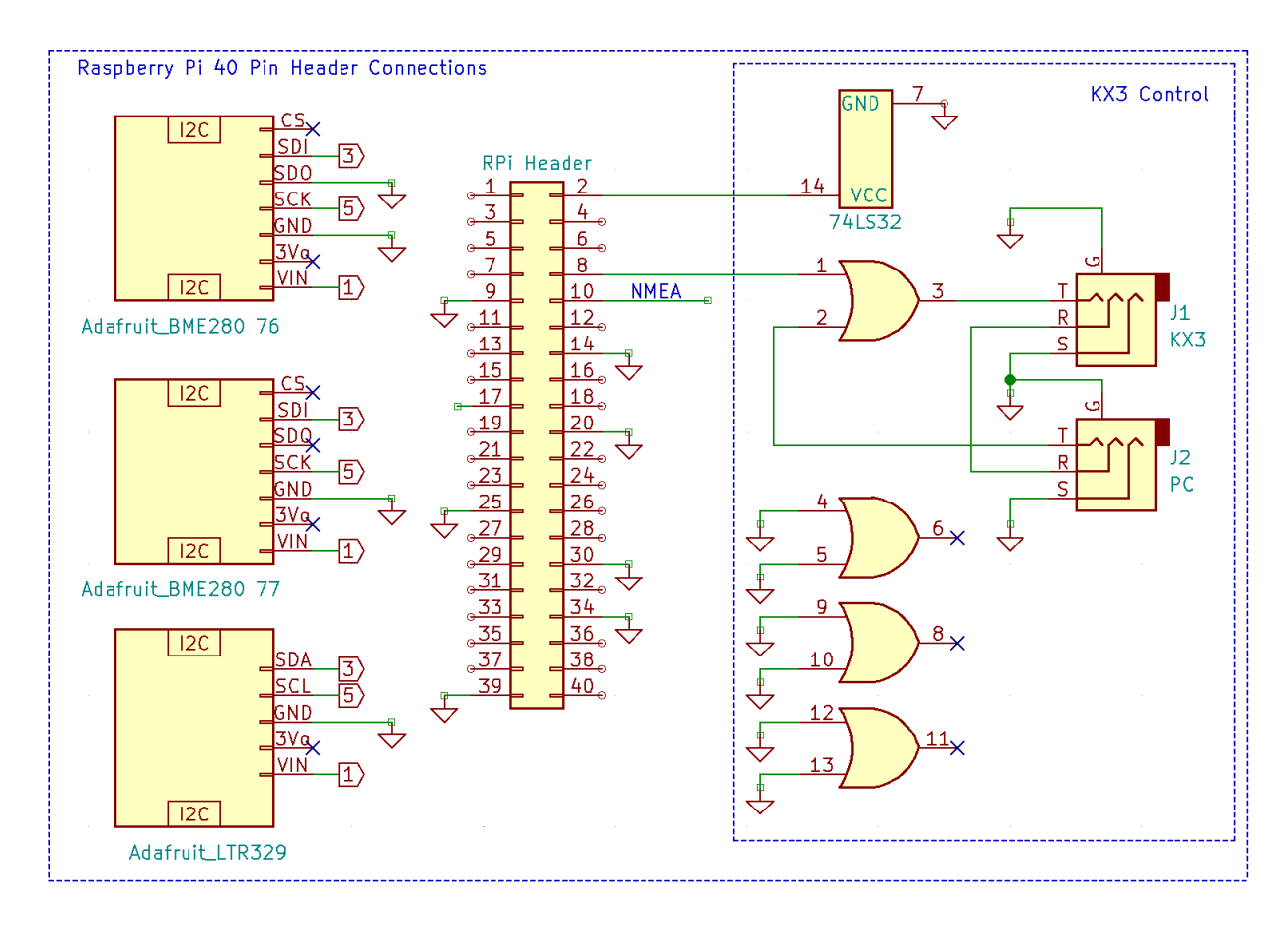

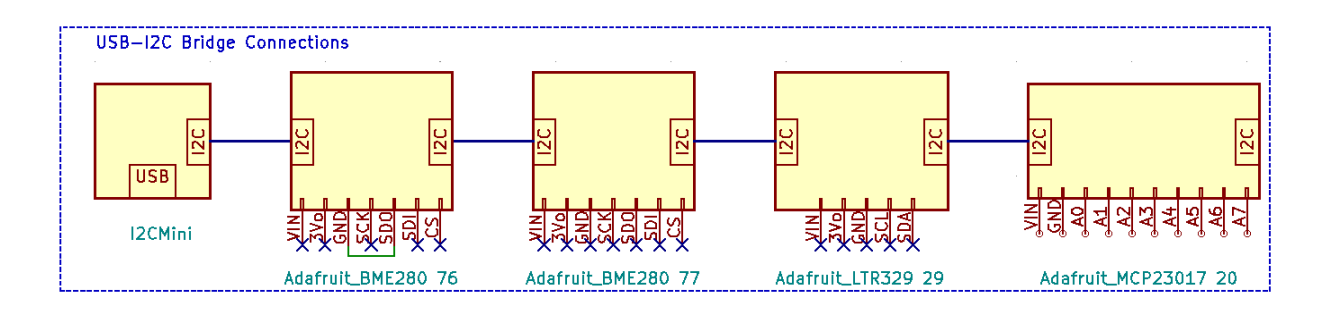

### External IO Options, continued

The discrete GPIO options are described in the table below. Each is independent and may be chosen separately as desired. Connect the Terminal connections to either the Pi header or the MCP23017 port expander, depending on the HamClock configuration used on page 15. The MCP23017 is not needed if none of these are used.

On a Raspberry Pi, Setup page 4 also includes a toggle named **GPIO**. Setting this Off prevents HamClock from using any of the native pins in order that they may be used for something else. To use the I2C header pins on a RPi the **GPIO** toggle must be set to Active *in addition to* setting the proper file name (see next).

| GPIO Option                                                                                          | Description                                                                                                    | Terminal                     | Pi Header<br>Pin     | MCP23017<br>Pin       |
|----------------------------------------------------------------------------------------------------|----------------------------------------------------------------------------------------------------|------------------------------|----------------------|-----------------------|
| Count Down Timer<br>820<br>18k<br>Green<br>CD_1<br>CD_1<br>CD_1<br>CD_2<br>CD_2<br>CD_3<br>(Re)Start | A falling edge from a SPST switch or<br>PTT line on terminal CD_4 (re)starts the<br>count down timer. Driving voltage, if any,<br>must not exceed 3.3 V. The LEDs<br>indicate the time remaining: green when<br>counting down; both when 1 minute or<br>less remains; red when timed out. | CD_1<br>CD_2<br>CD_3<br>CD_4 | 17<br>33<br>35<br>37 | VIN<br>A0<br>A1<br>A2 |
| Satellite Up<br>B20<br>B20<br>J0k                                                                    | Output terminal SA_A indicates satellite<br>visibility from DE. Normally low, it cycles<br>high at 1 Hz for 1 minute before rise,<br>stays high during the pass, cycles at 2<br>Hz during the last minute then stays low<br>again after set.                                              | SA_1                         | 38                   | A5                    |
|                                                                                                    | Grounding input terminal OA_1 with a<br>switch or PTT line will change the call<br>sign text to "ON THE AIR". Driving<br>voltage, if any, must not exceed 3.3 V.                                                                                                    | OA_1                         | 40                   | A6                    |
| Alarm<br>Alarm<br>Alarm<br>Al_1<br>Al_1<br>Al_1<br>Al_2<br>Silence                                   | Output terminal AL_1 will go high while<br>either alarm is "ringing". The schematic<br>shows an LED but a piezo buzzer works<br>also. Briefly grounding input terminal<br>AL_2 will silence either alarm.                                                                                 | AL_1<br>AL_2                 | 31<br>29             | A3<br>A4              |

This flexibility does come at a price. You must determine and enter the name assigned by the host to the native or bridged I2C bus in the **I2C file** field of Setup page 4. The table below shows a sample of systems and *typical* names. One way to discover the *exact* name is to start a terminal session and run the command ls /dev. Look for something similar or, in the case of a USB-I2C bridge, remove and plug the device back in and see what changes. If you find both **tty** and **cu** names that are otherwise the same, always use the cu name.

| Configuration              | Typical I2C File name                                                         |
|----------------------------|-------------------------------------------------------------------------------|
| Raspberry Pi 40 pin header | Debian /dev/i2c-1<br>FreeBSD /dev/iic0                                        |
| USB-I2C bridge             | Debian /dev/ttyUSB0<br>FreeBSD /dev/cuaU0<br>macOS /dev/cu.usbserial-DK0C3XGZ |

#### External IO Options, continued

The serial output from a GPS module that sends the RMC NMEA sentence may be connected directly to HamClock. The TX line from the module can be connected to Raspberry Pi header pin 10 or via any serial-USB converter cable supported by your computer operating system.

- To use the RPi header, perform the following steps:
  - connect the TX line from the module to header pin 10. If needed, +5V can be taken from pin 2 and ground from pin 14.
  - run **sudo raspi-config**, go to Interfaces and select Serial. Turn Off console and On hardware support; finish and reboot
  - Got to HamClock Setup page 1, turn on NMEA, set the baud rate of the GPS module and enter file /dev/serial0 on RPi 4 or earlier, or /dev/ttyAMA0 on RPi 5.
- To use a USB converter cable on any computer running HamClock:
  - connect cable +5V, ground and RX to the GPS module and plug the USB end into the computer.
  - run **Is /dev** before and after plugging in the USB to find the new entry. On RPi it might be **/dev/ttyUSB0**; macOS something like **/dev/cu.usbserial-AL00FP5D**; FreeBSD it might be **/dev/cuaU0**.
  - Go to HamClock Setup page 1, turn on NMEA, set the module baud rate and the file name found above.
- Bonus! Use a UNIX fifo:
  - Use mkfifo to create a fifo file anywhere

hamclock -k -w 20000 -t 20

- Enter the fifo path as the HamClock NMEA file. Baud rate does not matter.
- Now any NMEA sentences piped into the fifo will be read and processed by HamClock.

### **Command Line Options**

The hamclock program accepts the following optional arguments. For example: to skip the initial setup screens (assuming all fields are valid) to immediately begin normal operation, change the read/write web interface to port 20000, and throttle the CPU load to 20%, run hamclock as:

```
: restore all original default Setup values
-0
-d d : set working directory to d; default is /Users/ecdowney/.hamclock/
-e p : set RESTful web server port to p or -1 to disable; default is 8080
-f o : force display full screen initially to "on" or "off"
-q : init DE using geolocation with current public IP; requires -k
   : print this help summary then exit
-h
-i i : init DE using geolocation with IP i; requires \ensuremath{\mathsf{-k}}
-k : start in normal mode, ie, don't offer Setup or wait for Skips
-1 1 : set Mercator or Robinson center longitude to 1 degrees, +E; requires -k
   : enable demo mode
-m
-n t : set live web idle timeout to t minutes; default forever
   : write diagnostic log to stdout instead of in /Users/ecdowney/.hamclock/
-0
-p f : require passwords in file f formatted as lines of "category password"
       changeUTC configurations exit newde newdx reboot restart setup shutdown unlock upgrade
-r p : set read-only live web server port to p or -1 to disable; default 8082
-s d : start time as if UTC now is d formatted as YYYY-MM-DDTHH:MM:SS
-t p : throttle max cpu to p percent; default is 80
-v : show version info then exit
-w p : set read-write live web server port to p or -1 to disable; default 8081
-x n : set n max live web connections; max 100; default 10
   : activate keyboard cursor control arrows/hjkl/Return -- beware stuck keys!
-v
```